#### Rbc1.modの解説

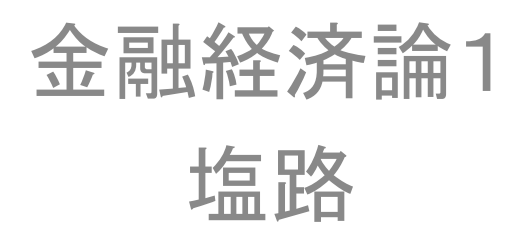

## このスライドの目的

- 例を通じてDynareの使い方を体感すること
- 例はDynareのホームページからとった
   Fernandez-Villaverdeのコードを少しだけ変えたもの。
- RBCモデルを解いてインパルス応答関数を求める。

# リンク

• Dynare

http://www.dynare.org/

- ここで分析されているモデルの解説 http://www.dynare.org/documentation-andsupport/examples/rbc.pdf
- オリジナルのコード http://www.dynare.org/documentation-andsupport/examples/rbc.zip

### 始める前に(1)

- DynareはMatlabに「使われる」ためのソフト。
   単体では動かない。
- インストールしただけではだめ。
- まずMatlabにDynareの存在を認識してもらわなくてはならない。→パスの設定
- 詳しくは竹内紘子氏(横浜国大大学院生)の <u>http://masaru.inaba.googlepages.com/Dynare</u> <u>Primer.pdf</u>

参照のこと。

#### 始める前に(2)

- Dynareのファイルは".mod"という拡張子を用いなくてはならない。通常の".m"ではないので注意。
- 動かすときにはコマンドウィンドウで、例えば
   >> dynare rbc1
   などとする(拡張子の.modは不要)
- ファイル内のすべての行は";"で終わらなくて はならない。
- 一部で"%"を認識しなくなる。エラーのもと。

まず手始めに

%------% 0. これまで作った全てのグラフを閉じなさい %-----

close all;

注意!ここで今までのようにclear allを入れないこと。

#### 変数名、パラメーター名の宣言

%------% 1. 変数とパラメーター名の宣言

%\_\_\_\_\_

varyckily\_lz; ←内生変数の名前(生産、消費、資本ストック、投資、生産/労働、技術 水準)

varexo e; ←外生変数の名前(技術ショック)

parameters beta psi delta alpha rho; ← パラメーターの名前(それぞれの意味は後で)

注: Dynareはモデルを定式化すれば勝手に解いてくれる便利な道具だが、 それだけに、どの記号が変数で、どの記号がパラメーターなのか、あらかじ め言っておいてやらねばならない。ここで指定しなかった変数やパラメー ターがモデルの中に出てくるとDynareはストライキを起こす。

パラメーター値の設定

%------% 2. パラメーター値の設定 %------

alpha = 0.33; 資本のシェア beta = 0.99; 主観的割引因子(1期間後の効用は1%割り引かれる→1期 間を1四半期と想定しているらしいことが分かる) delta = 0.023; 資本減耗率 psi = 1.75; 効用関数における余暇のウェイト rho = 0.95; 技術水準のAR1パラメーター sigma = (0.007/(1-alpha)); 技術ショックの標準偏差(技術水準の標準偏

差が0007となるように設定している)

#### いよいよモデルを設定 %------% 3. モデル %------

#### model;

```
(1/c) = beta*(1/c(+1))*(1+alpha*(k^(alpha-1))*(exp(z(+1))*l(+1))^(1-alpha)-delta);
psi*c/(1-l) = (1-alpha)*(k(-1)^alpha)*(exp(z)^(1-alpha))*(l^(-alpha));
c+i = y;
y = (k(-1)^alpha)*(exp(z)*l)^(1-alpha);
i = k-(1-delta)*k(-1);
y_l = y/l;
z = rho*z(-1)+e;
end;
```

#### model; で始まり、end; で終わること!!!

式の意味:オイラー方程式、同時点内の最適化条件(消費VS余暇)、財市場の均衡 条件、生産関数、資本ストックの推移、生産労働比率の定義、技術水準のAR1過程

定常状態の計算

%4. 定常状態の計算

%-----

initval; 以下で数値計算の初期値を与える

k = 9;

c = 0.76;

l = 0.3;

- z = 0;
- e = 0;

end; 初期値の設定の終わりを告げている。これを忘れないこと。

steady; 上の初期値の組み合わせからスタートして、すべての変数の定常値を探しなさい。

初期値を与えなければDynareは自動的に全ての変数について0を初期値として解 の探索を開始する。それでも解が見つかればいいのだが、モデルが大きかったり すると見つけられないこともある。モデルの均衡条件とは整合的ではない領域に Dynareが行ってしまった場合、エラーで止まってしまうこともよくある。たとえばkの 定常値を探索する過程で、Dynareがklc負の値を代入してしまった時など。(この問 題を阻止するのに一番いいのは、この問題が起こり得ないように工夫することであ る。これについてはまたそのうち。)

#### インパルス応答関数の計算

%------% 5. インパルス応答関数の計算と図示 %------

shocks; どの外生変数にどれだけの大きさのショックを与えるか、をここで指定 var e=sigma; ここではeという外生変数にsigmaだけの大きさのショックを与える end; やはりこのend;を忘れないこと

stoch\_simul(irf=20); モデルを定常状態の周りで線形近似した上で、20期後までのインパルス応答関数を求めなさい。

このように1行でインパルス応答関数の計算がすんでしまうのが、便利なところである。